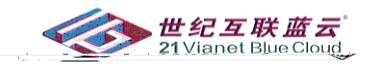

#### Ρ S : . . . . : P S ..4 . . . . . . . . . . . . . . . . . . . . . . . . . .

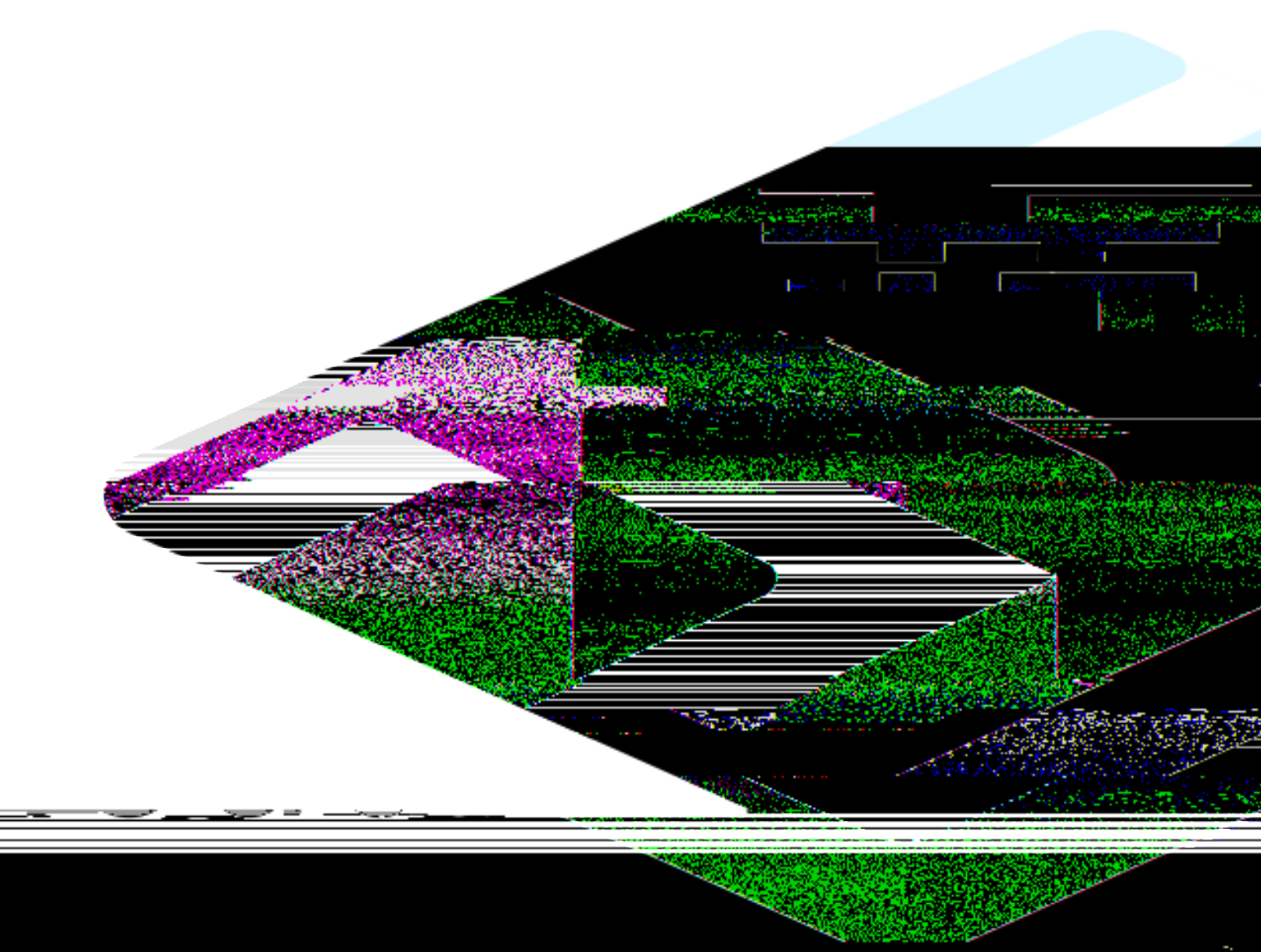

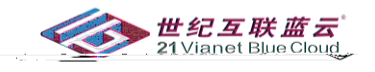

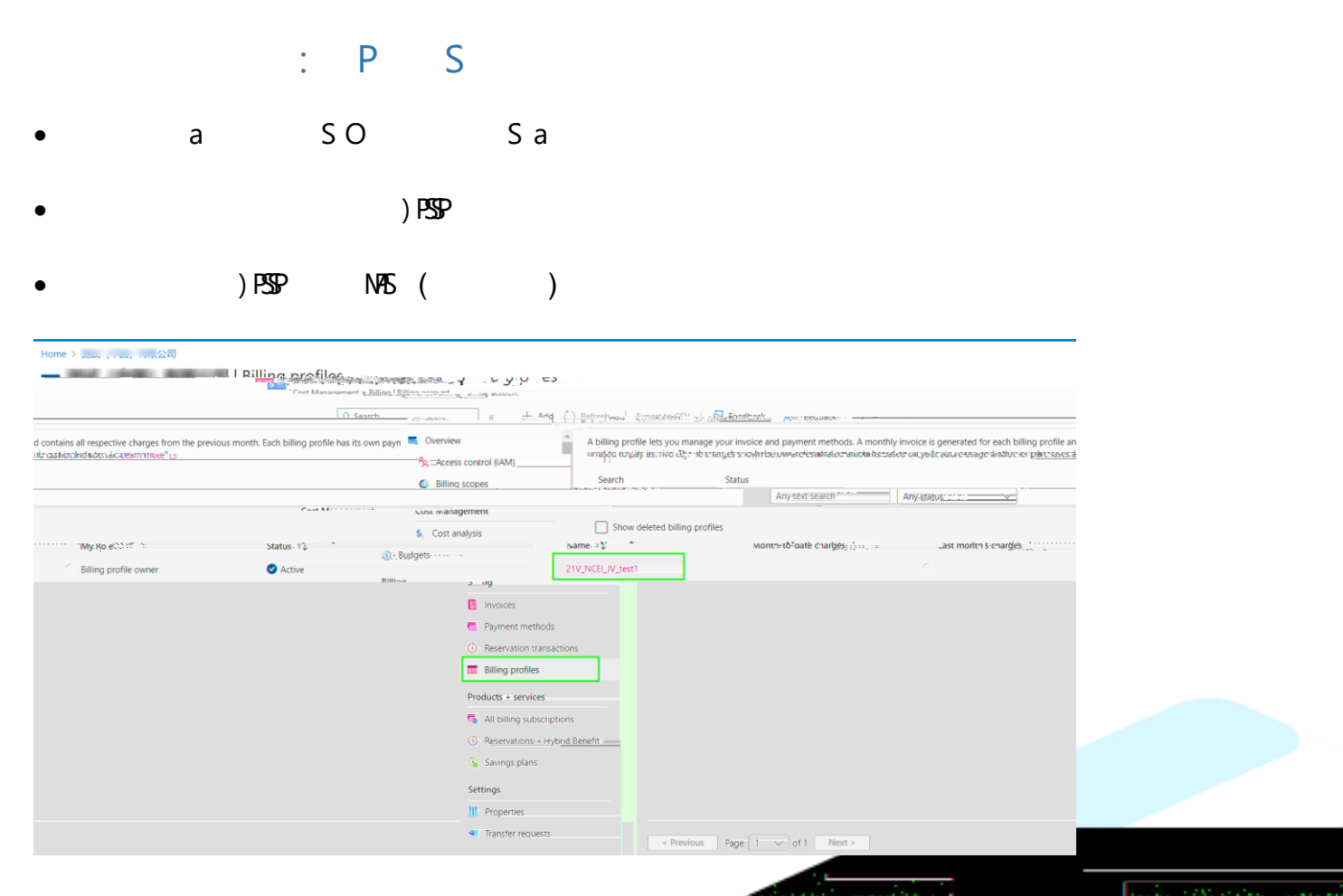

|                               |                                          |                                                |                       | Constanting of the second |                                                                                                    |                     | A A A A A A A A A A A A A A A A A A A                                                                                                    |                                                                                                    |  |
|-------------------------------|------------------------------------------|------------------------------------------------|-----------------------|---------------------------|----------------------------------------------------------------------------------------------------|---------------------|----------------------------------------------------------------------------------------------------|----------------------------------------------------------------------------------------------------|--|
| •                             | Р                                        | S (                                            |                       |                           |                                                                                                    |                     | 1999 (1997)<br>1997 - 1997<br>1997 - 1997 - 1997<br>1997 - 1997 - 1997<br>1997 - 1997 - 1997<br>1997 - 1997 - 1997<br>1997 - 1997 - 1997<br>1997 - 1997 - 1997 - 1997 - 1997 - 1997<br>1997 - 1997 - 1 | 1                                                                                                    |  |
| Home >                        | es > 21V_NCEI_V_best1                    | - (                                            |                       |                           | bels −1                                                                                                    | 12.3                | and the second                                                                                                    |                                                                                                    |  |
| C 21V_NCEI_JV_test            | t1   Savings plans 🛛 🖉 —                 |                                                |                       |                           |                                                                                                    | 2                   |                                                                                                    |                                                                                                    |  |
| P Search                      | < 🕂 Add 🎞 Columns 🜔 Refresh              | R Feedback ? View FAQs                         |                       |                           |                                                                                                    |                     |                                                                                                    |                                                                                                    |  |
| Overview                      | Filter by Name, Product, Subscription or | ID Scope : All 🗙 7-day Utilization : All 🗙 Res | et filters            |                           |                                                                                                    |                     | 1000                                                                                                    |                                                                                                    |  |
| Access control (IAM)          | All Succeeded                            |                                                |                       |                           |                                                                                                    |                     | State Street                                                                                                    |                                                                                                    |  |
| C binng scopes                | Name ↑↓                                  | Status 1 Expiration 1 Purchase                 | †4 Term †4 Scope †4   | Product name 1            | Commitment/hour 1                                                                                                    | Lest Da.,, 11 7-day | 1                                                                                                    |                                                                                                    |  |
| Cost management               | SP-0509                                  | Succeeded 05/09/2024 05/09/20                  | 23 One Year Shared    | Compute_Savings_Plan      | 0.01 CNV                                                                                                    | 100% 100%           | 1.0.1                                                                                                    |                                                                                                    |  |
| (j) Budgets                   |                                          |                                                |                       |                           |                                                                                                    |                     | and the second second                                                                                                    |                                                                                                    |  |
| Billing                       |                                          |                                                |                       |                           |                                                                                                    |                     | 100 00 0 0 0 0 0 0 0 0 0 0 0 0 0 0 0 0                                                                                                     | <b>A</b>                                                                                                    |  |
| Invoices                      |                                          |                                                |                       |                           |                                                                                                    |                     |                                                                                                    |                                                                                                    |  |
| Rayment methods               |                                          |                                                |                       |                           |                                                                                                    |                     |                                                                                                    |                                                                                                    |  |
| Payment history               |                                          |                                                |                       |                           |                                                                                                    |                     | 法制度的法律                                                                                                    |                                                                                                    |  |
| Reservation transactions      |                                          |                                                |                       |                           |                                                                                                    |                     |                                                                                                    |                                                                                                    |  |
| E Invoice sections            |                                          |                                                |                       |                           |                                                                                                    |                     | 200 C 100 C 100 C 100 C 100 C 100 C 100 C 100 C 100 C 100 C 100 C 100 C 100 C 100 C 100 C 100 C 100 C 100 C 100                                                                                                    | 신입 및 관련되었 같은 소망했다.                                                                                                    |  |
| Products + services           |                                          |                                                |                       |                           |                                                                                                    |                     |                                                                                                    |                                                                                                    |  |
| S All billing subscriptions   |                                          |                                                |                       |                           |                                                                                                    |                     |                                                                                                    |                                                                                                    |  |
| Reservations + Hybrid Benefit |                                          |                                                |                       |                           |                                                                                                    |                     | 100 C                                                                                                    | and the second second second                                                                                                    |  |
| G Savings plans               |                                          |                                                |                       |                           |                                                                                                    |                     | Bridger                                                                                                    | Section of the Section of the Sectio |  |
| Settings                      |                                          |                                                |                       |                           |                                                                                                    |                     |                                                                                                    | and the second second second second second second second second second second second second second second second                                                                                                    |  |
| III Properties                |                                          |                                                |                       |                           |                                                                                                    |                     |                                                                                                    |                                                                                                    |  |
| Rolicies                      |                                          |                                                |                       |                           |                                                                                                    |                     |                                                                                                    | and the second second sec                                                                                                    |  |
|                               |                                          |                                                |                       |                           | and the second second se | 90 - 19 M - 16 M    | C for the second second                                                                                                    |                                                                                                    |  |
|                               |                                          |                                                | and the second second |                           |                                                                                                    |                     |                                                                                                    |                                                                                                    |  |
|                               |                                          |                                                |                       |                           | A 100 100 100 100 100                                                                                                    |                     | diards 22                                                                                                    | Carl and Maker Street                                                                                                    |  |
|                               |                                          |                                                |                       |                           | 107°                                                                                                    |                     | 16 8 8 8 2                                                                                                    | 2 A A C 24 A A                                                                                                    |  |
|                               |                                          |                                                |                       |                           |                                                                                                    | 1                   | CC (2023)                                                                                                    |                                                                                                    |  |
|                               |                                          |                                                |                       |                           |                                                                                                    | 100                 | 2 1 8 4 March                                                                                                    |                                                                                                    |  |
|                               |                                          |                                                |                       | 1000                      | and the second second                                                                                                    |                     | and the second second                                                                                                    | 1000 000 000 000 000 000 000 000 000 00                                                                                                    |  |
|                               |                                          |                                                |                       |                           | Sec. Sec. Sec.                                                                                                    |                     | 1 1 1 1 1 1 1 1 1 1 1 1 1 1 1 1 1 1 1                                                                                                    | 10 TO 10 TO 10 TO 10 TO 10 TO 10 TO 10 TO 10 TO 10 TO 10 TO 10 TO 10 TO 10 TO 10 TO 10 TO 10 TO 10 TO 10 TO 10                                                                                                    |  |
|                               |                                          |                                                |                       |                           | 100000                                                                                                    |                     |                                                                                                    |                                                                                                    |  |

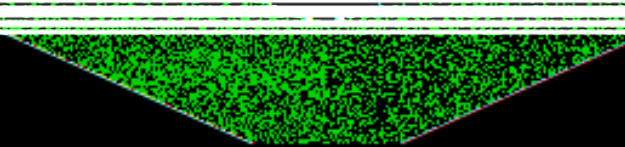

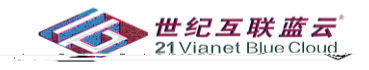

# • P S

|                         | III Januar                                                                             | 7-9562-42254ft       |
|-------------------------|----------------------------------------------------------------------------------------|----------------------|
| Savings plan            |                                                                                        |                      |
| earch «                 | 🖫 Save 🗙 Discard                                                                       |                      |
| verview F               | Renewal                                                                                |                      |
| cess Control (IAM)      | Average utilization in the last 9                                                      | 0 days: 156.47%      |
| ß                       | Current expiry date: 05/09/2024                                                        | 4 (in 328 days)      |
| Configuration           | <ul> <li>Auto-renewal purchases a new</li> <li>If you don't renew, your res</li> </ul> | savings parts        |
| Renewal                 | Automatically renew this                                                               | savings plan         |
| Properties              | New savings plan settings                                                              |                      |
| pport + troubleshooting | A new savings plan will be crea                                                        | ited upon renewal.   |
| New Support Request     | Name *                                                                                 | SP-0509_renewed      |
|                         | sku 💿                                                                                  | Compute_Savings_Plan |
|                         | Applied scope ①                                                                        | Shared               |
|                         | Billing subscription *                                                                 | Sheldon-050505 V     |
|                         | Term *                                                                                 | One Year 🗸           |
|                         | Billing freebuncy *                                                                    | Upfront V            |
|                         | Hourly commitment *                                                                    |                      |
|                         |                                                                                        |                      |
|                         | Estimated cost                                                                         | CNY                  |
|                         |                                                                                        |                      |

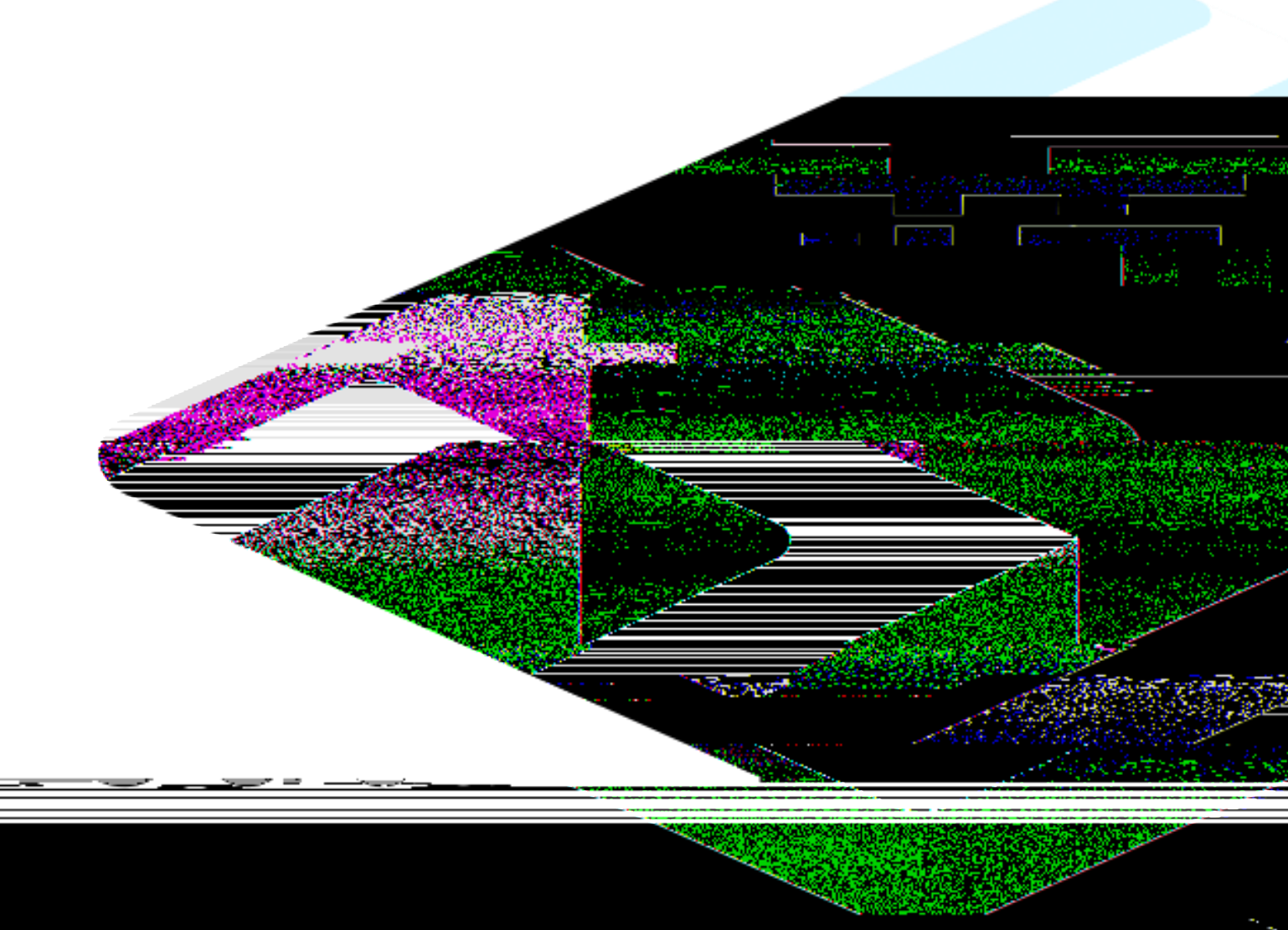

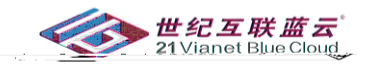

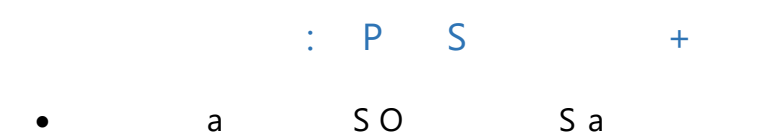

• I PSP

# • )PSP NAS ( )

|                                                                                                    | Cost Management                           | estinal spinancourt of any account                                                                                                    | Add () Betrahaul Ettertion                                               | El                                                       |                                                                                                    |                                  |
|----------------------------------------------------------------------------------------------------|-------------------------------------------|----------------------------------------------------------------------------------------------------|--------------------------------------------------------------------------|----------------------------------------------------------|----------------------------------------------------------------------------------------------------|----------------------------------|
| d contains all respective charges from the pre-<br>it <u>r castion charges from the pre-</u><br>to | vious month. Each billing profile has its | s own payn Coverview                                                                                                    | A billing profile lets you<br>unação azguige instrivo.<br>Search         | a manage your invoice and payment methods. A month<br>D2 | lly invoice is generated for each billing profile an<br>skee oxyedir.sca.aeusage anatur er p <u>akt esses d</u><br>Any-status:::::::::::::::::::::::::::::::::: |                                  |
| Ny Ro eChirf in                                                                                    | Status-12                                 | Cost anayss     Cost anayss     Cost anayss      Cost anayss      Cos | ethods transactions tes topsonum tes tes tes tes tes tes tes tes tes tes | wonch tō"aatk charbey, jung te                           | .ast moltri 5-cnargie).                                                                                                    |                                  |
|                                                                                                    |                                           | <ul> <li>Iranster rec</li> </ul>                                                                                                    | < Pi                                                                     | revious Page 1 v of 1 Next >                             | মিনিয়ান<br>মিনিয়ান                                                                                                    | and a start of the second second |

| P       S       ()         ************************************                                                                                                    |                               | <b>D</b>                              | c           | ,                             | `                               |                      | Contraction of the second                                                                                                    |                       | 1.1                                                                                                    |
|----------------------------------------------------------------------------------------------------|-------------------------------|---------------------------------------|-------------|-------------------------------|---------------------------------|----------------------|----------------------------------------------------------------------------------------------------|-----------------------|----------------------------------------------------------------------------------------------------|
| <pre></pre>                                                                                                    |                               | Р                                     | 2           | (                             |                                 |                      | <b>b</b> →1 = 4                                                                                                    | ×2.2                  | 200 - 1963 - 197 M                                                                                                    |
| 2UV_LEU_Lettil [Svings plans ]                                                                                                    | ime >                         | es > 21V_NCEL_IV_test1                |             |                               |                                 |                      |                                                                                                    |                       | Section of the section of the sectio |
| <pre>star star star star star star star star</pre>                                                                                                    | 21V_NCEI_JV_test1             | Savings plans 👒                       |             |                               |                                 |                      |                                                                                                    | ×                     | [1] P. S. P. D. M. 2017                                                                                                    |
| <pre>set = * * * * * * * * * * * * * * * * * *</pre>                                                                                                    | Silling profile               |                                       |             |                               |                                 |                      |                                                                                                    |                       |                                                                                                    |
| American Call   Star Call   Star Call                                                                                                    | Search @                      | + Add 📰 Columns 🔘 Refres              | sh 🛛 🖗 Feed | back ? View FAQs              |                                 |                      |                                                                                                    |                       |                                                                                                    |
| Image: Image:                                                                                                    | Overview                      | Filter by Name, Product, Subscription | ar ID Scop  | e : All 🗙 7-day Utilization : | All 🔀 Reset filters             |                      |                                                                                                    |                       |                                                                                                    |
| Name       Image: Image:                                                                                                    | Access control (IAM)          | All Succeeded                         |             |                               |                                 |                      |                                                                                                    |                       | Contraction of the second second second second second second second second second second second second second s                                                                                                    |
| magnage            New f1         State 11         Spectral 12         Spectral 12         Pockturer 71         Lut DL- 12         12 Hog- 12         Comment/More 71         Lut DL- 12         12 Hog- 12         Comment/More 71         Lut DL- 12         12 Hog- 12         12 Hog-                                                                                                    | Billing scopes                | 1 1                                   |             |                               |                                 |                      |                                                                                                    |                       | 222223000                                                                                                    |
| Impart and model       Impart and model       1000000000000000000000000000000000000                                                                                                    | st management                 | □ Name ↑↓                             |             | Status 14 Expiration          | †↓ Purchase †↓ Term †↓ Scope †↓ | Product name 🛧       | Commitment/hour ↑↓                                                                                                    | Last Da… ↑↓ 7-day… ↑, | And a second second second second second second second second second second second second second second second                                                                                                    |
| lands                                                                                                    | Cost analysis                 | SP-0509                               |             | Succeeded 05/09/2024          | 05/09/2023 One Year Shared      | Compute_Savings_Plan | 0.01 CNV                                                                                                    | 100% 100%             | A CONTRACTOR OF THE OWNER OF THE OWNER OF THE OWNER OF THE OWNER OF THE OWNER OF THE OWNER OF THE OWNER OF THE                                                                                                    |
| 9<br>most<br>most Revealed and a second and a second and a se                                                                                                    | Budgets                       |                                       |             |                               |                                 |                      |                                                                                                    |                       | a tot the strength and the                                                                                                    |
| hood Mynell And A.<br>Mynell Mail<br>Karden Sharakons<br>Karden Sharakons<br>Karden Sharakon                                                                                                    | ling                          |                                       |             |                               |                                 |                      |                                                                                                    |                       | <b>建和国际部署法定</b> 为                                                                                                    |
| hymet medd<br>hymet medd<br>kerstaels hasaids<br>hore aetaids<br>tat = medd<br>hallen abecides<br>harge aetail<br>targe aetail<br>tar                                              | Invoices                      |                                       |             |                               |                                 |                      |                                                                                                    |                       | Service and the service of the service of the servi |
| Aquet thanks<br>teres teres<br>teres teres teres<br>teres teres teres<br>teres teres teres<br>teres teres teres<br>teres teres teres<br>teres teres teres teres<br>teres teres teres teres teres<br>teres teres tere                                                                                                    | Payment methods               |                                       |             |                               |                                 |                      |                                                                                                    |                       | But he been set a fundame stick at the                                                                                                    |
| keedsteadies<br>weeksteadies<br>weeksteadies<br>we                                                                                                    | Payment history               |                                       |             |                               |                                 |                      |                                                                                                    |                       |                                                                                                    |
| Note settins<br>ten et settins<br>Molling setterions<br>ten et setting<br>ten et setting<br>ten et s                                                                                                    | Reservation transactions      |                                       |             |                               |                                 |                      |                                                                                                    |                       | 的形式的现在分词的现在分词                                                                                                    |
| ak + ended<br>Miling addresses<br>services = + ipid field<br>services = + ipid field<br>services = + ipi                                                                                                    | Invoice sections              |                                       |             |                               |                                 |                      |                                                                                                    |                       |                                                                                                    |
| Malling subcontent<br>terrentiane - should benefit<br>sing patient<br>totals<br>totals<br>to | oducts + services             |                                       |             |                               |                                 |                      |                                                                                                    |                       |                                                                                                    |
| kered tard print<br>yerital<br>tard print<br>tard print<br>tar                                                                                                    | All billing subscriptions     |                                       |             |                               |                                 |                      |                                                                                                    |                       |                                                                                                    |
| are general and a second and a second and a                                                                                                    | Reservations + Hybrid Benefit |                                       |             |                               |                                 |                      |                                                                                                    |                       |                                                                                                    |
| ng Indexes                                                                                                    | Savings plans                 |                                       |             |                               |                                 |                      |                                                                                                    |                       | CONTRACTOR OF A CONTRACTOR OF A CONTRACTOR OF A CONTRACTOR OF A CONTRACTOR OF A CONTRACTOR OF A CONTRACTOR OF A                                                                                                    |
| hered<br>Hores                                                                                                    | ttings                        |                                       |             |                               |                                 |                      |                                                                                                    |                       | Martin and the second                                                                                                    |
|                                                                                                    | Properties                    |                                       |             |                               |                                 |                      |                                                                                                    |                       |                                                                                                    |
|                                                                                                    | Policies                      |                                       |             |                               |                                 |                      |                                                                                                    |                       |                                                                                                    |
|                                                                                                    |                               |                                       |             |                               |                                 |                      | 100                                                                                                    |                       | and the second second second second second second second second second second second second second second second                                                                                                    |
|                                                                                                    |                               |                                       |             |                               |                                 | 84                   |                                                                                                    |                       |                                                                                                    |
|                                                                                                    |                               |                                       |             |                               | a second second                 |                      |                                                                                                    |                       |                                                                                                    |
|                                                                                                    |                               |                                       |             |                               |                                 |                      |                                                                                                    | 58 C 5 6 6 7          | and the second second second second                                                                                                    |
|                                                                                                    |                               |                                       |             |                               |                                 |                      | /C//                                                                                                    |                       |                                                                                                    |
|                                                                                                    |                               |                                       |             |                               |                                 |                      |                                                                                                    |                       |                                                                                                    |
|                                                                                                    |                               |                                       |             |                               |                                 |                      |                                                                                                    | 110                   | State of the second second second second second second second second second second second second second second                                                                                                    |
|                                                                                                    |                               |                                       |             |                               |                                 |                      |                                                                                                    | 200 G. (1986)         |                                                                                                    |
|                                                                                                    |                               |                                       |             |                               |                                 |                      | and the second second se |                       | المراجع والمتعالي والمراجع والمراجع                                                                                                    |
|                                                                                                    |                               |                                       |             |                               |                                 |                      | and the second second                                                                                                    |                       |                                                                                                    |

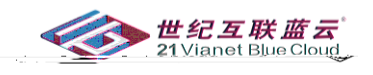

### S S Ρ Ρ + ime > s > 21V\_NCEL\_IV\_test1 [1 Expiration date : 05/09/2024 Product name : Compute\_Savings\_Plan Scope : Shared Commitment/hour : 0.01 Billing frequency : Upfront Savings plan name : <u>SP-0509</u> Savings plan ID : Settings Configuration Configuration Properties Succe Sav Support + troubleshooting Utilization over time Show last 70 1m 3m Custom 1005 905 305 505 505 305 305 305 225 305 225 305 305 Unused percentage

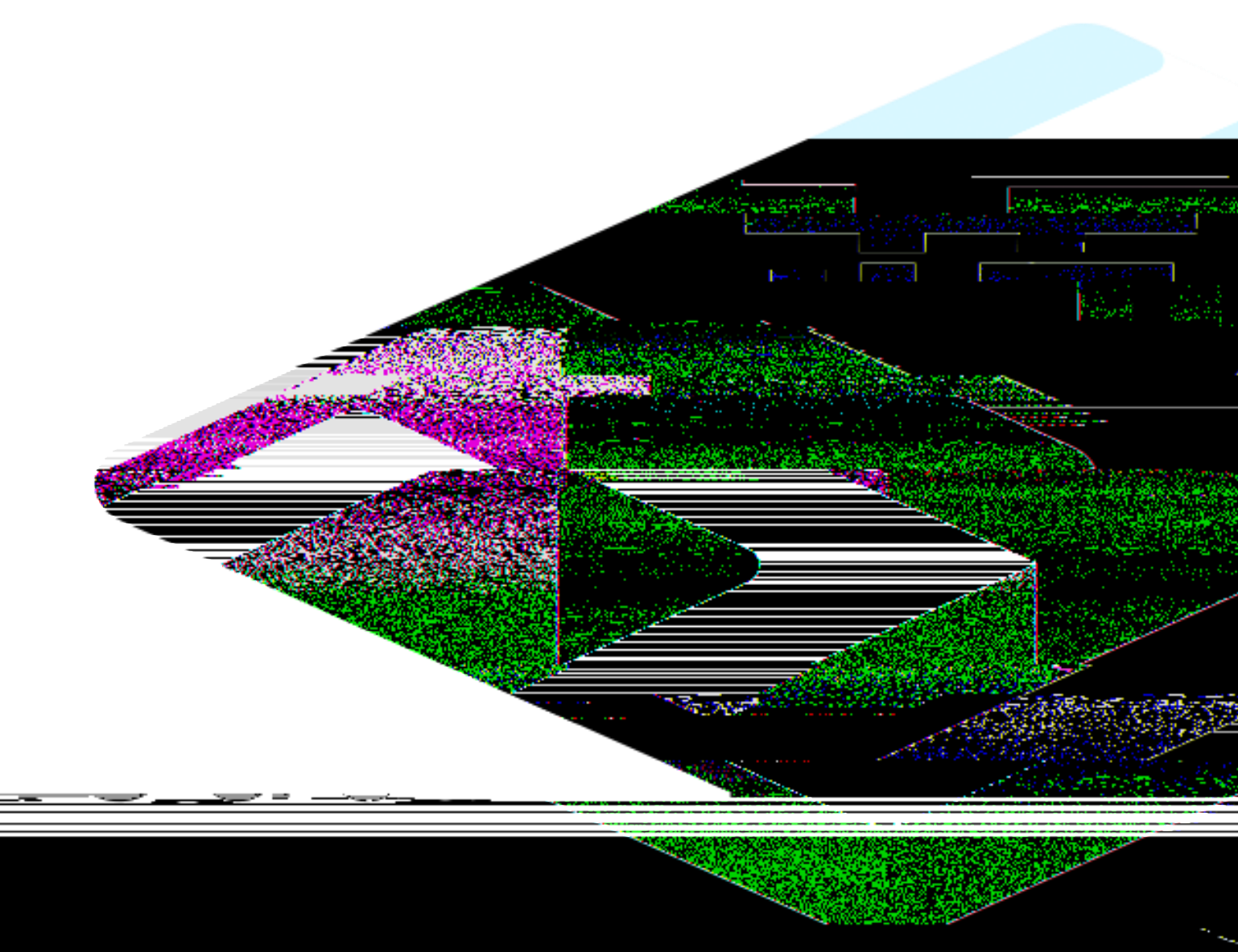

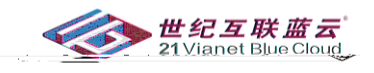

# • P S

|                                      |                            |                                |                       |                                      | p-48cd-b8d2-c357160a4e0b   |                               |
|--------------------------------------|----------------------------|--------------------------------|-----------------------|--------------------------------------|----------------------------|-------------------------------|
| Savings plan                         | fail? (fail                | ingining. The last in the last | فالتو تنافه فالله عاد | dell'Antointai <u>,</u> bhite dé fai | 25410                      | 9daloc                        |
| Search     Openieu                   | <ul> <li>Status</li> </ul> |                                |                       |                                      |                            |                               |
| B. Arren Control 644.0               |                            | ACCESS CURITO LAMI             |                       | Effective-date                       | 607 607 505.3              |                               |
|                                      |                            |                                |                       |                                      | Configuration              | Expiration date<br>05/09/2024 |
| D                                    |                            |                                |                       |                                      | Properties                 | Savings plan ID               |
| er ID<br>54 🖏                        |                            |                                |                       |                                      | Support ~ roublesh softing | Savings plan ord              |
| Product name<br>Compute_Savings_Plan |                            |                                |                       |                                      |                            |                               |
| Term<br>One Year                     |                            |                                |                       |                                      |                            |                               |
| Billing frequency<br>Upfront         |                            |                                |                       |                                      |                            |                               |
|                                      |                            |                                |                       |                                      |                            |                               |
|                                      |                            |                                |                       |                                      |                            |                               |

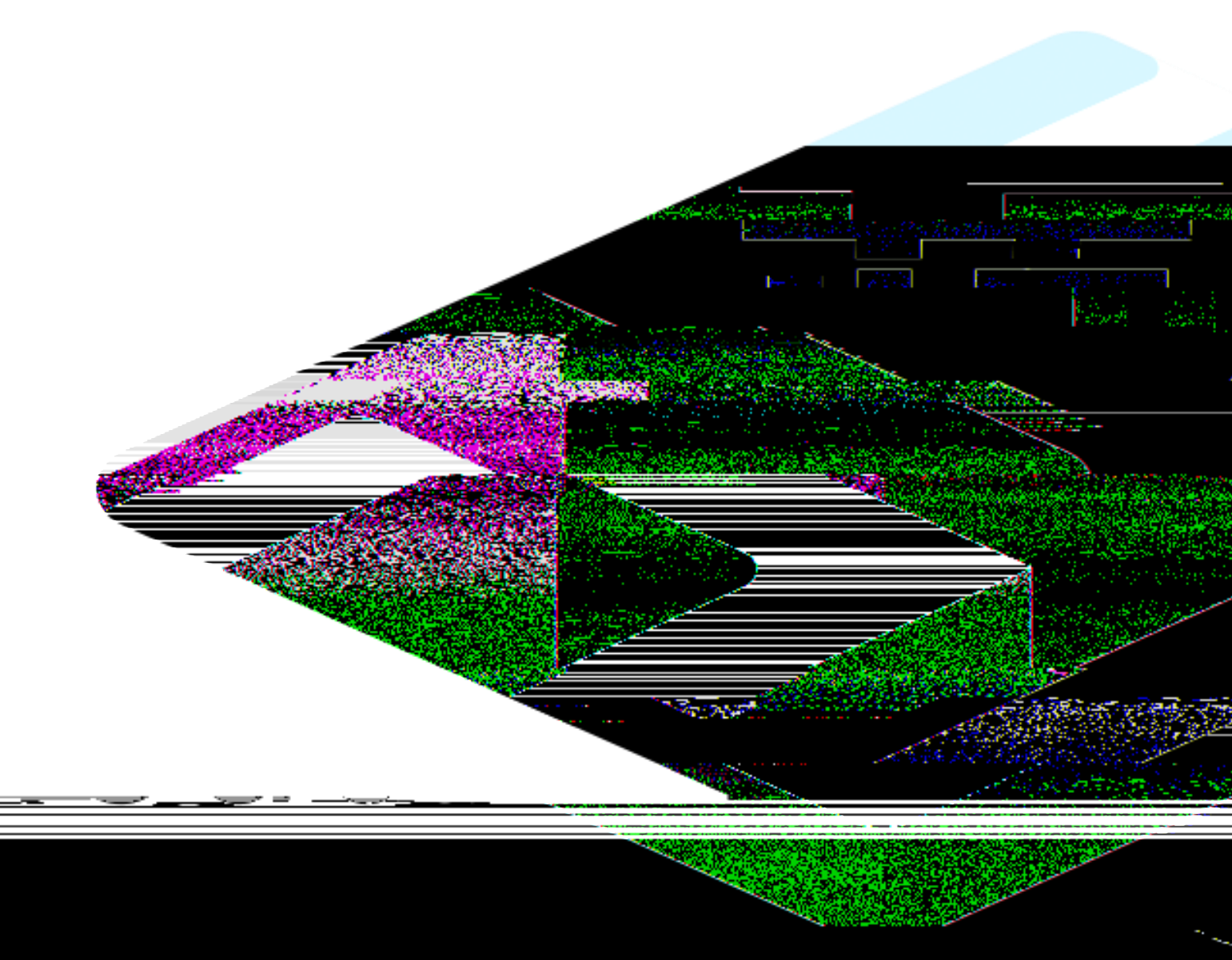

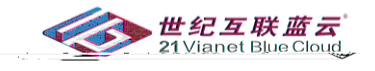

# P S

- a S
- > > Home > 测试 (中国) 有限公司 Nit (中国) 有限公司」Savings plans
   Savings plans
   Savings plans
   Savings plans
   Savings plans
   Savings plans
   Savings plans
   Savings plans
   Savings plans
   Savings plans
   Savings plans
   Savings plans
   Savings plans
   Savings plans
   Savings plans
   Savings plans
   Savings plans
   Savings plans
   Savings plans
   Savings plans
   Savings plans
   Savings plans
   Savings plans
   Savings plans
   Savings plans
   Savings plans
   Savings plans
   Savings plans
   Savings plans
   Savings plans
   Savings plans
   Savings plans
   Savings plans
   Savings plans
   Savings plans
   Savings plans
   Savings plans
   Savings plans
   Savings plans
   Savings plans
   Savings plans
   Savings plans
   Savings plans
   Savings plans
   Savings plans
   Savings plans
   Savings plans
   Savings plans
   Savings plans
   Savings plans
   Savings plans
   Savings plans
   Savings plans
   Savings plans
   Savings plans
   Savings plans
   Savings plans
   Savings plans
   Savings plans
   Savings plans
   Savings plans
   Savings plans
   Savings plans
   Savings plans
   Savings plans
   Savings plans
   Savings plans
   Savings plans
   Savings plans
   Savings plans
   Savings plans
   Savings plans
   Savings plans
   Savings plans
   Savings plans
   Savings plans
   Savings plans
   Savings plans
   Savings plans
   Savings plans
   Savings plans
   Savings plans
   Savings plans
   Savings plans
   Savings plans
   Savings plans
   Savings plans
   Savings plans
   Savings plans
   Savings plans
   Savings plans
   Savings plans
   Savings plans
   Savings plans
   Savings plans
   Savings plans
   Savings plans
   Savings plans
   Savings plans
   Savings plans
   Savings plans
   Savings plans
   Savings plans
   Savings plans
   Savings plans
   Savings plans
   Savings plans
   Savings plans
   Savings plans
   Savings plans
   Savings plans
   Savings plans
   Saving 
   P Search
   <</td>
   + Add ≡
   Columns () Refresh | ₽ Feedback ? View FAOs
   Access control (AAM)
   Some sources
   Sources
   Sources
   Sources
   Sources
   Sources
   Sources
   Sources
   Sources
   Sources
   Sources
   Sources
   Sources
   Sources
   Sources
   Sources
   Sources
   Sources
   Sources
   Sources
   Sources
   Sources
   Sources
   Sources
   Sources
   Sources
   Sources
   Sources
   Sources
   Sources
   Sources
   Sources
   Sources
   Sources
   Sources
   Sources
   Sources
   Sources
   Sources
   Sources
   Sources
   Sources
   Sources
   Sources
   Sources
   Sources
   Sources
   Sources
   Sources
   Sources
   Sources
   Sources
   Sources
   Sources
   Sources
   Sources
   Sources
   Sources
   Sources
   Sources
   Sources
   Sources
   Sources
   Sources
   Sources
   Sources
   Sources
   Sources
   Sources
   Sources
   Sources
   Sources
   Sources
   Sources
   Sources
   Sources
   Sources
   Sources
   Sources
   Sources
   Sources
   Sources
   Sources
   Sources
   Sources
   Sources
   Sources
   Sources
   Sources
   Sources
   Sources
   Sources
   Sources
   Sources
   Sources
   Sources
   Sources
   Sources
   Sources
   Sources
   Sources
   Sources
   Sources
   Sources
   Sources
   Sources
   Sources
   Sources
   Sources
   Sources
   Sources
   Sources
   Sources
   Sources
   Sources
   Sources
   Sources
   Sources
   Sources
   Sources
   Sources
   Sources
   Sources
   Sources
   Sources
   Sources
   Sources
   Sources
   Sources
   Sources
   Sources
   Sources
   Sources
   Sources
   Sources
   Sources
   Sources
   Sources
   Sources
   Sources
   Sources
   Sources
   Sources
   Sources
   Sources
   Sources
   Sources
   Sources
   Sources
   Sources
   Sources
   Sources
   Sources
   Sources
   Sources
   Sources
   Sources
   Sources
   Sources
   Sources
   Sources
   Sources
   Sources
   Sources
   Sources
   Sources
   Sources
   Sources Name\_1 and the second Budgets Billing Invoices
   Payment methods Billing profiles Products + services 💁 All billing subscrip ations + Hybrid Benefi 🚱 Savings plans

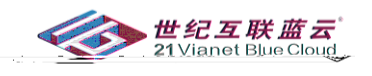

|                               |                                                        |                          | De dire - F                                                   | <b></b>                            |
|-------------------------------|--------------------------------------------------------|--------------------------|---------------------------------------------------------------|------------------------------------|
| lps you save money on Azure p | products and services but with additional flexibility. | By committing to a consi | istent amount                                                 | Savings plan h                     |
| )/mo                          | Name *                                                 | test                     |                                                               | CNY 7,300.0<br>CNY 87,600.00 total |
|                               | Billing subscription * ①                               | Sheldon-05050            | 5 (8bfc8800-08b4-45b8-9e91-a94ae 🗸                            | See details                        |
|                               |                                                        | ur s <del>anta ia</del>  |                                                               |                                    |
|                               |                                                        |                          | <ul> <li>Only in the subscription (Sheldon-050505)</li> </ul> |                                    |
|                               |                                                        |                          | O In a specific resource group in the selected subscription   |                                    |
|                               |                                                        |                          | O In a management group of the selected subscription          |                                    |
|                               | Term length *                                          |                          | 🔿 3 years                                                     |                                    |
|                               |                                                        |                          | I year                                                        |                                    |
|                               | Hourly comm                                            | itment in CNY * 💮        | 10                                                            |                                    |
|                               | ,,                                                     |                          | No recommendations available                                  |                                    |
|                               | Billing freque                                         | ncy * 🔘                  | Monthly                                                       |                                    |
|                               |                                                        |                          | All upfront                                                   |                                    |
|                               |                                                        |                          |                                                               |                                    |
|                               | Next: Review                                           | + buy                    |                                                               |                                    |

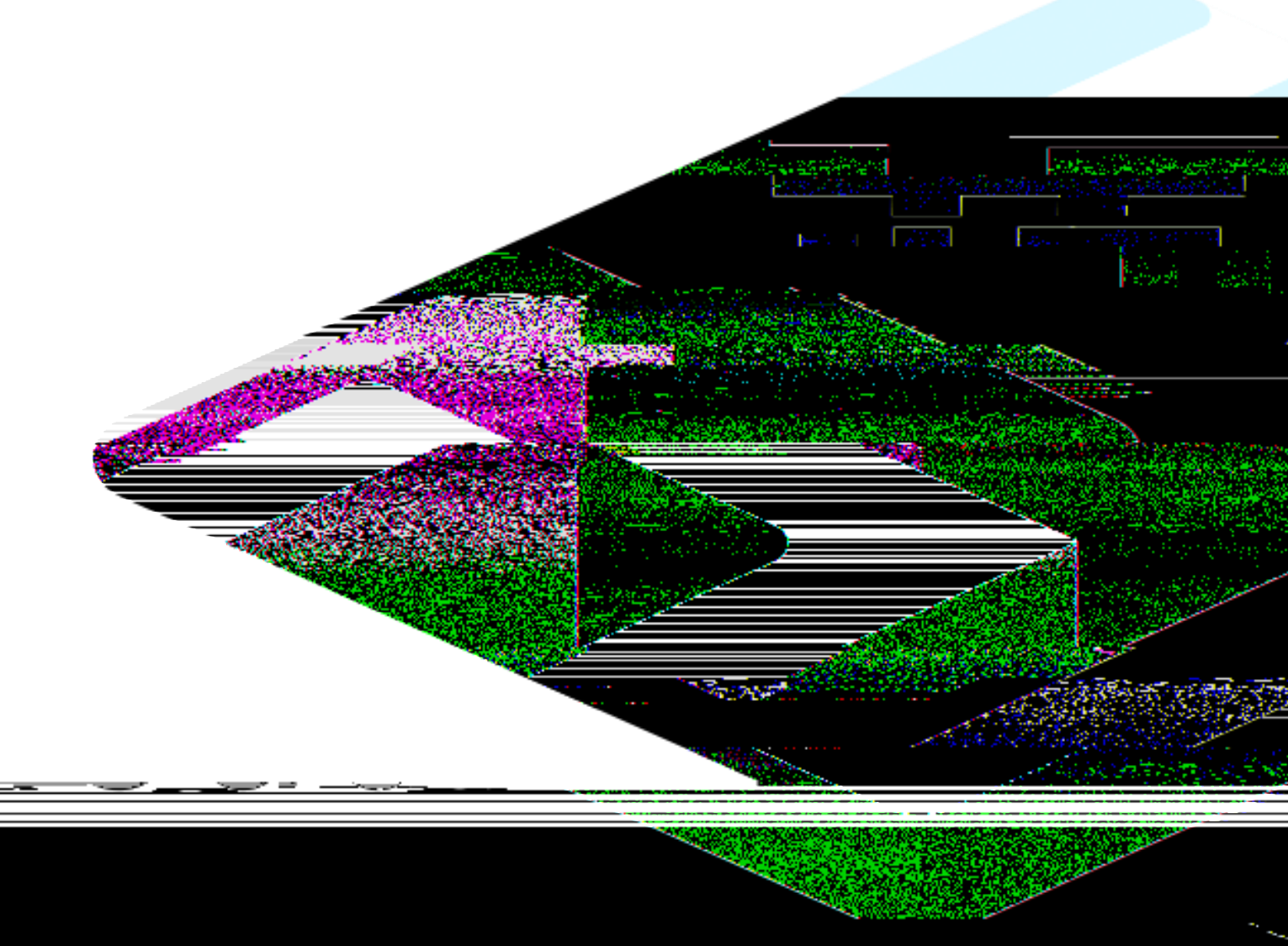

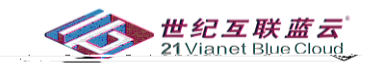

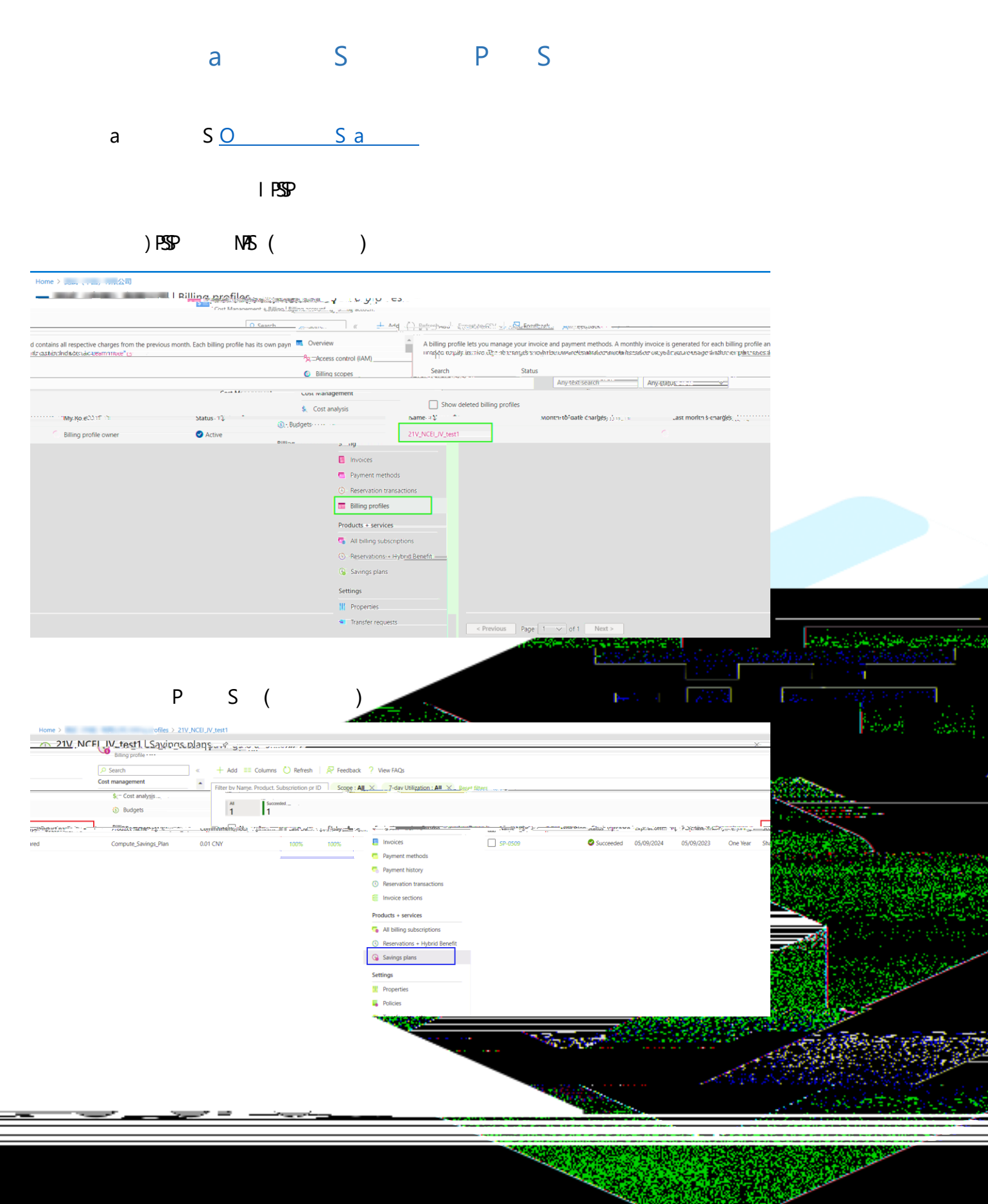

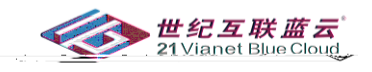

P S

| Home >                  | > 21V_NCEL_/V_test1   Savings plans >                                                                     |                           |
|-------------------------|----------------------------------------------------------------------------------------------------|---------------------------|
| Savings plan            | WIT THE RECTRONCESTION ON ATT ATTACKS                                                                     | -48cd-b8d2-c * * - ×      |
| SNOT I                  | 🧷 Berame 🖙 Feedback                                                                                       |                           |
| Overview                | ← Essentials                                                                                              |                           |
| Access Control (IGM)    |                                                                                                    |                           |
| 15em                    |                                                                                                    |                           |
| Configuration           | Status : Succeeded                                                                                        | Scope : Shared            |
| Receval                 | Savings plan order ID : <u>B</u>                                                                          | Commitment/hour : 001     |
| Properties              | iemi : Une tear                                                                                           | pring mequency : uprione  |
| pport + troubleshopting | Utilization over time                                                                                     |                           |
| New Support Request     |                                                                                                    | Show last 7d 1m 3m Custom |
|                         |                                                                                                    |                           |
|                         |                                                                                                    | From 06/01/2023           |
|                         |                                                                                                    |                           |
|                         |                                                                                                    | Used percentage           |
|                         | 85                                                                                                    |                           |
|                         | 75                                                                                                    |                           |
|                         | 65 - C                                                                                                    |                           |
|                         | 15                                                                                                    |                           |
|                         | 45 J                                                                                                    |                           |
|                         | 195                                                                                                    |                           |
|                         | 575                                                                                                    |                           |
|                         | 45                                                                                                    |                           |
|                         |                                                                                                    |                           |
|                         | Unued percentage Used percentage                                                                          |                           |
|                         | 100 % 0 %                                                                                                 |                           |
|                         | Utilization data may be delayed by up to 24 hours. The data displayed for the last day may be inaccurate. |                           |

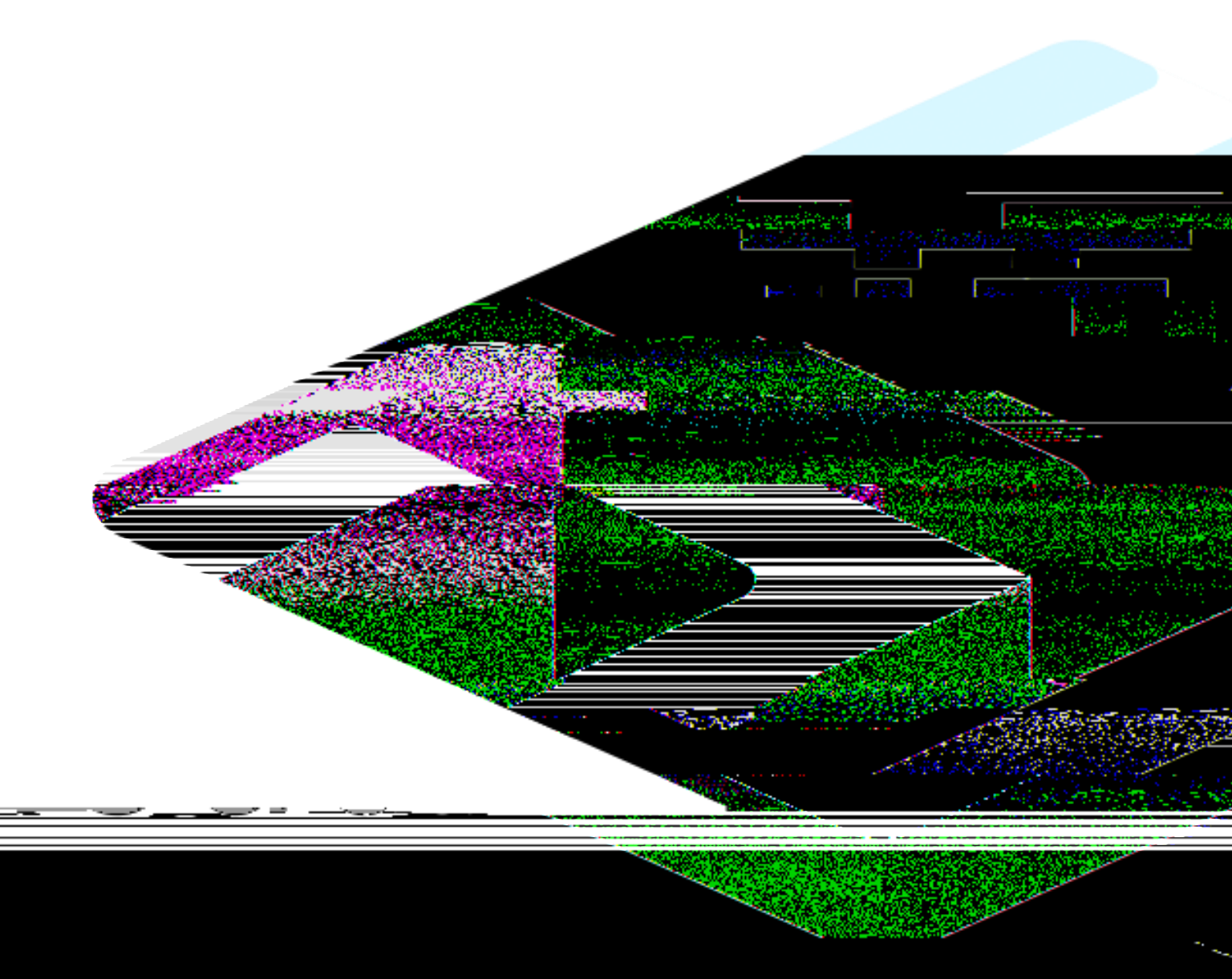

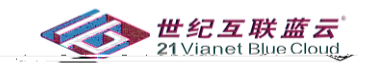

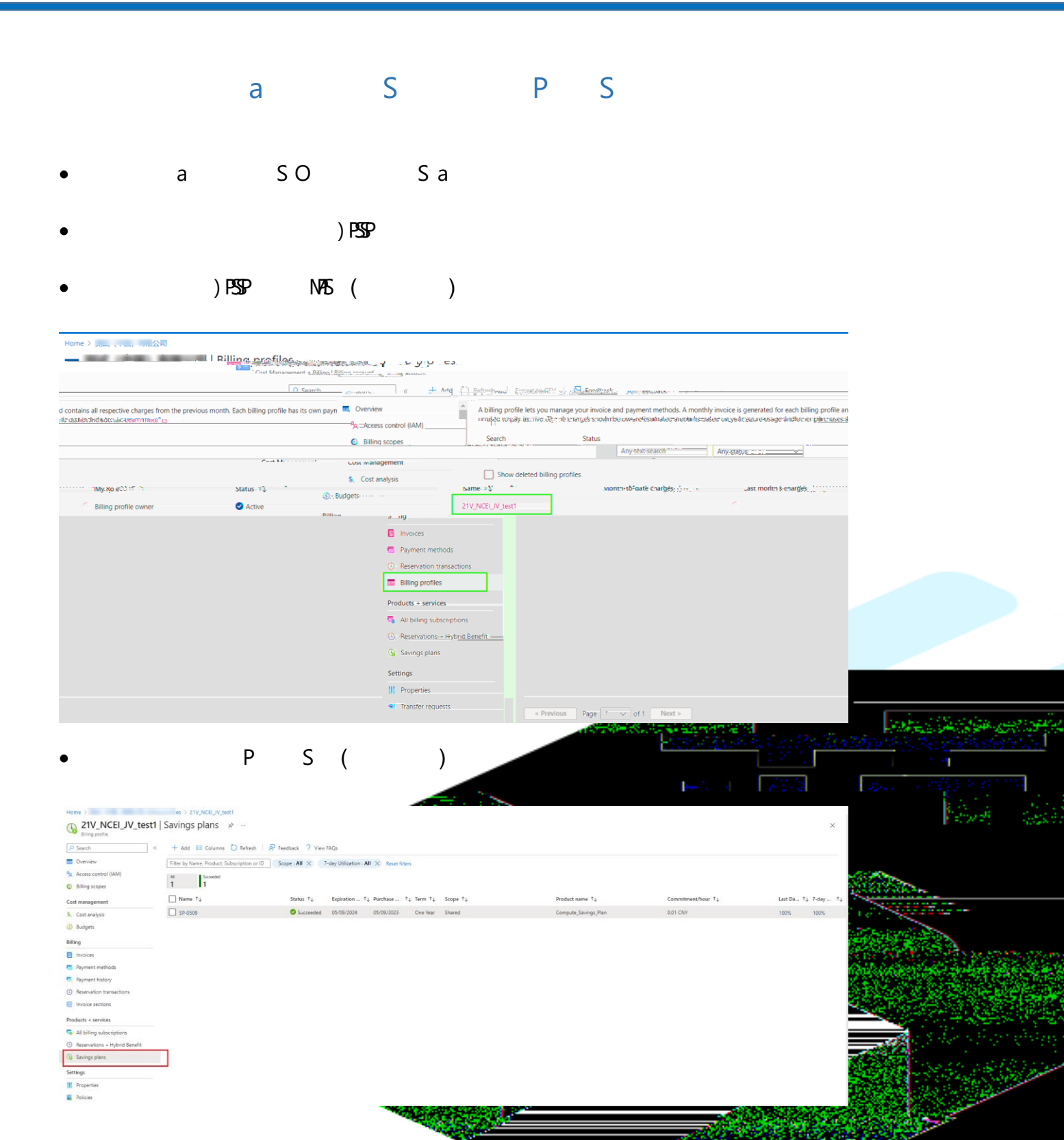

- N

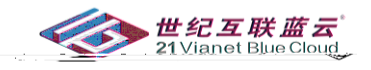

# • P S

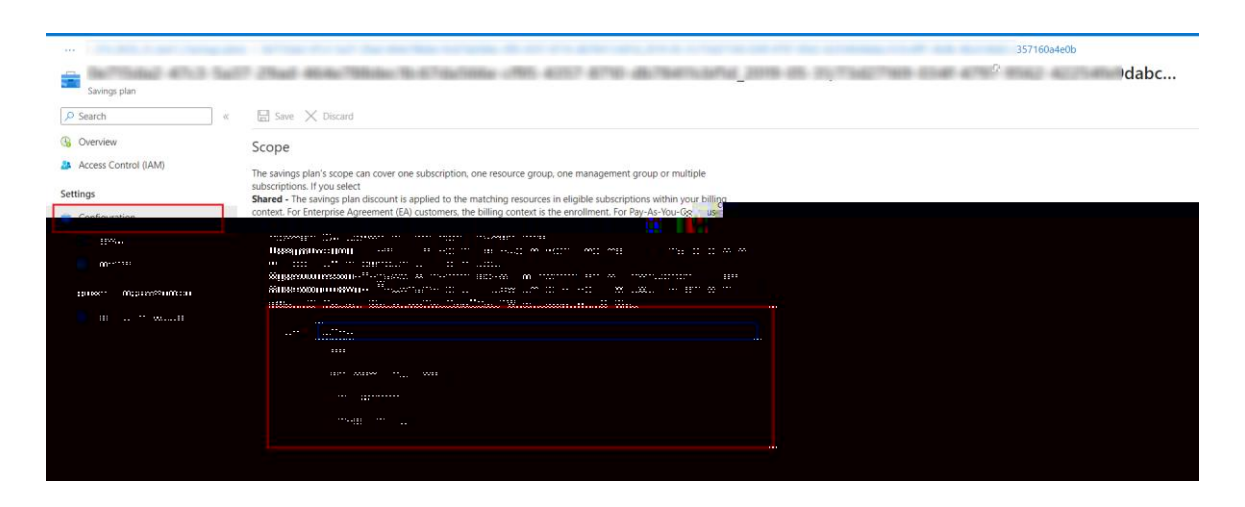

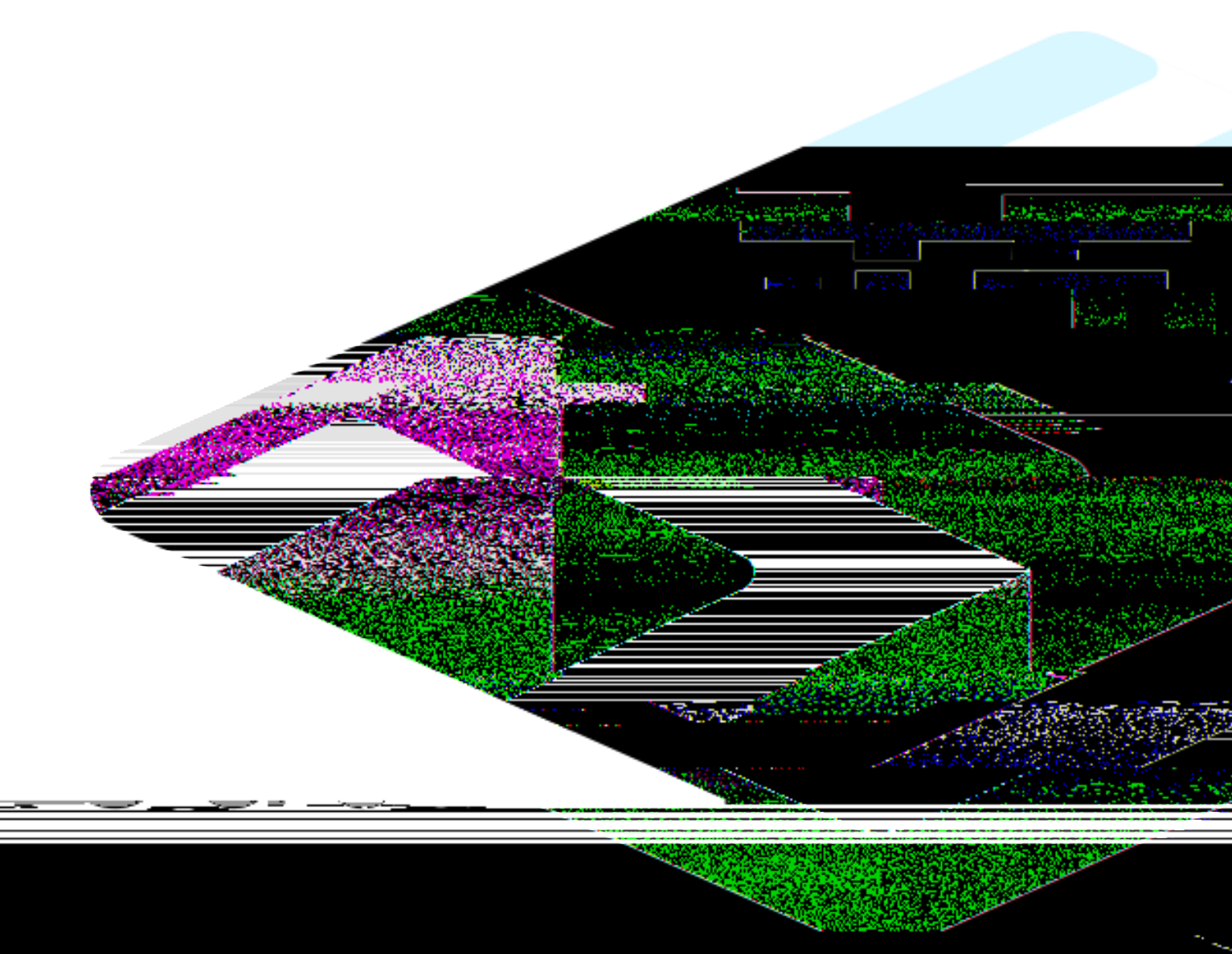